## SG Digital

Starter Kit on UOB Mighty

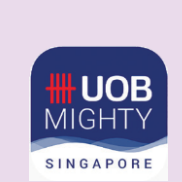

## **DID YOU KNOW?**

UOB Mighty app is an all-in-one mobile banking app for UOB customers. It allows you to view your bank account details on-the-go and allow cashless transaction via QR payments.

## STEP 1 Install the UOB Mighty App on your mobile phone

Go to the Apple App Store  $\swarrow$  or Google Play Store  $\triangleright$  to download the UOB Mighty Singapore and launch the application.

- 1. For iOS users, tap on 'Get' to download the app.
- 2. For Android users, tap on 'Install' to download the app.

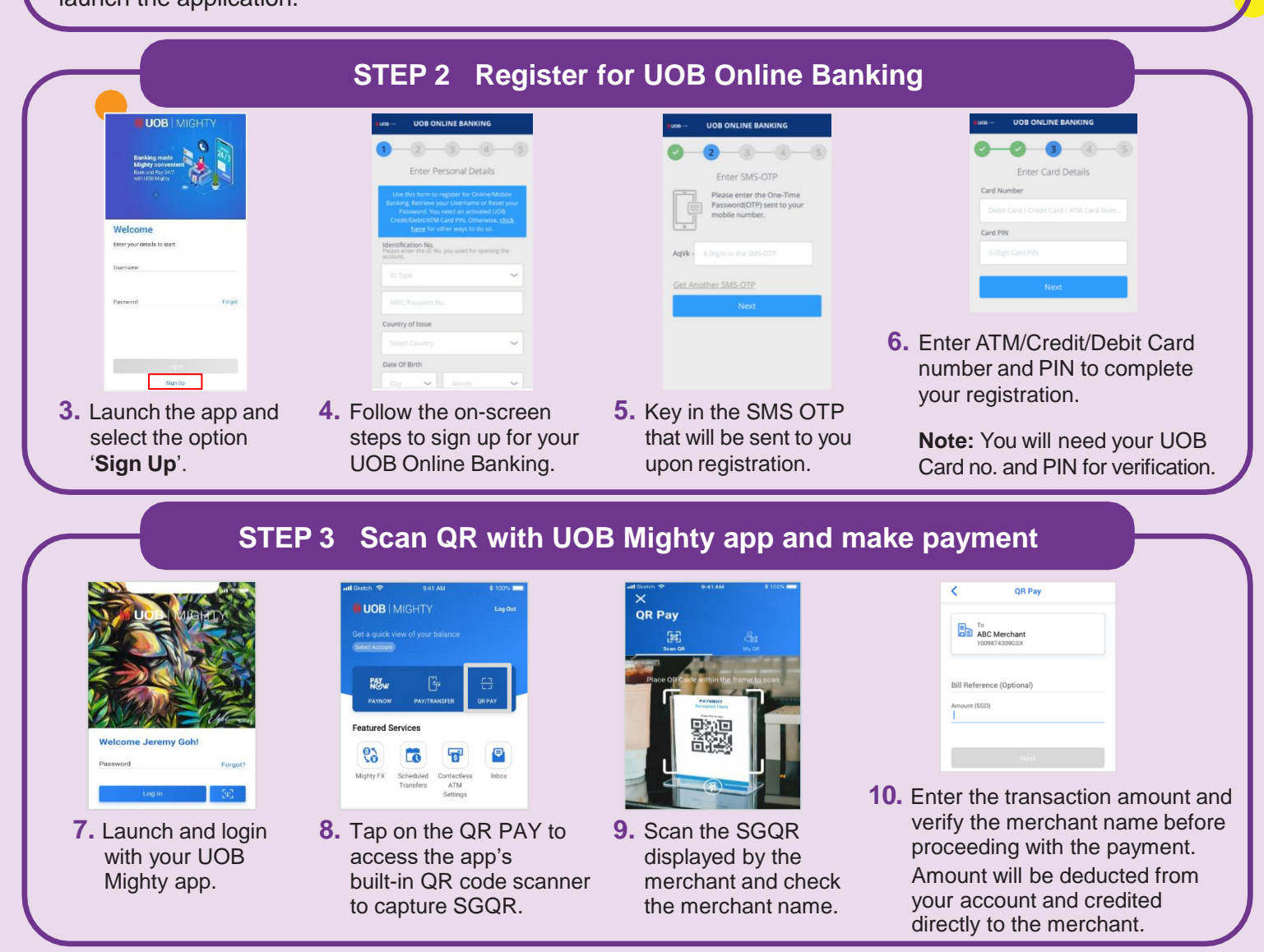

Cyber security tips (Credit: Content provided by UOB)

- Do not reveal your password, OTP or any other personal details to anyone or unknown websites.
- **Do not** save your banking and personal details in your devices and websites. Log out after completing a transaction.
- Set up SMS/email notification alerts and allow in-app push notifications for your banking transactions so that you can monitor them for any suspicious activity.

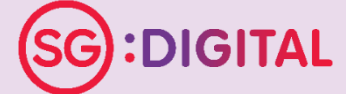

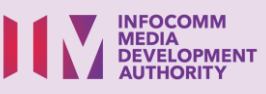

. . . . . . . . . . . . . . . . . . . .